# Guía del usuario para la Tienda B2B. Cliente

Versión 1.0. 5 de julio de 2022

# Índice

| Portal del cliente de KODAK1         |
|--------------------------------------|
| Inicio de sesión único2              |
| Partner Place                        |
| Iniciar sesión2                      |
| Selección de comprador (opcional)2   |
| Comprar 2                            |
| Pedido rápido2                       |
| Carritos guardados3                  |
| Guardar un carrito3                  |
| Ver y restaurar carritos guardados3  |
| Importar carrito guardado3           |
| Buscar                               |
| Carrito y confirmar compra           |
| Ver carrito4                         |
| Confirmar compra4                    |
| Libreta de direcciones               |
| Estado del pedido5                   |
| Facturas                             |
| Reemplazo de cabezales de impresión5 |
| Descuentos y venta directa           |

# Portal del cliente de KODAK

El Portal del cliente de KODAK es su punto de acceso para hacer negocios con Kodak. Dentro del portal, puede hacer lo siguiente:

- Navegar rápidamente en sus aplicaciones.
- Gestionar sus aplicaciones.
- Gestionar las configuraciones del usuario.

Visite https://customer.kodak.com.

Nota: Pueden pasar 24 horas hasta que se completen las configuraciones de las aplicaciones después de recibir la confirmación.

#### Inicio de sesión único

El Portal del cliente y la Tienda B2B utilizan un inicio de sesión único proporcionado por Microsoft. Usted recibirá un enlace con la invitación por correo electrónico cuando le concedan el acceso al Portal.

#### Partner Place

Desde Partner Place, podrá seguir accediendo a las aplicaciones que aún no están disponibles en el Portal del cliente.

Nota: Podrá acceder a la emisión de pedidos desde Partner Place durante un breve período.

# Iniciar sesión

Después de establecer su inicio de sesión único, podrá iniciar sesión en el Portal del cliente de KODAK y hacer clic en la aplicación Tienda y pedidos.

- 1. Visite <u>https://customer.kodak.com</u>.
- 2. Haga clic en la aplicación Tienda y pedidos.

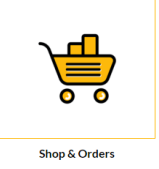

### Selección de comprador (opcional)

Si su usuario está configurado para varias cuentas Comprador, se le indicará que seleccione la cuenta para la que desea comprar.

- 1. Haga clic en el botón de selección ubicado al lado de Comprador.
- 2. Haga clic en "Seleccionar".

# Comprar

Existen diferentes maneras para que el proceso de compra sea lo más rápido y sencillo posible.

### Pedido rápido

La opción de Pedido rápido es un formulario de pedido simple que le permite ingresar varios números y cantidades de materiales, y agregarlos rápidamente a su carrito.

#### Quick Order

| You can add up to 25 valid SKUs below and add to cart. | RE    | SETFORM |       |   |
|--------------------------------------------------------|-------|---------|-------|---|
| PRODUCT                                                | PRICE | QTY     | TOTAL |   |
| Enter SKU                                              |       |         |       | × |
| Enter SKU                                              |       |         |       | × |
| Enter SKU                                              |       |         |       | ¥ |

#### Carritos guardados

Con la opción de Carritos guardados, puede procesar pedidos que emite con frecuencia, ya que le permite guardar los materiales y las cantidades de su carrito para usarlos en la próxima compra.

#### Guardar un carrito

- 1. Agregue artículos a su carrito.
- 2. Abra el carrito.
- 3. Haga clic en el enlace GUARDAR CARRITO.
- 4. Complete los campos Nombre y Descripción.
- 5. Haga clic en Guardar.

#### Ver y restaurar carritos guardados

- 1. Haga clic en Mi cuenta desde la barra amarilla del menú.
- 2. Haga clic en Carritos guardados desde el menú desplegable.
- 3. Haga clic en el nombre del Carrito guardado que desea ver.
- 4. Haga clic en Restaurar.
- Marque la casilla para conservar una copia de este Carrito en sus Carritos guardados, así puede hacer el mismo pedido más adelante.
- Marque la casilla si no desea guardar los nuevos artículos que agregó en su Carrito para más adelante. Los artículos que ya tenía en el Carrito guardado reemplazarán a los artículos que agregó recientemente a su carrito.
- 7. Haga clic en Restaurar.

#### Importar carrito guardado

- 1. Haga clic en Mi cuenta desde la barra amarilla del menú.
- 2. Haga clic en Carritos guardados desde el menú desplegable.
- 3. Haga clic en "Importar carrito guardado" en la parte inferior de la lista de Carritos guardados.
- 4. Haga clic en "Elegir archivo" y seleccione el archivo de su carrito guardado.
- 5. Haga clic "Importar".

| Save Cart                                   |                      |
|---------------------------------------------|----------------------|
| Your cart will be moved to Saved Cart list. |                      |
| NAME                                        |                      |
| Typical Cart                                |                      |
|                                             | Characters Left : 24 |
| DESCRIPTION                                 |                      |
| My typical cart                             |                      |
|                                             |                      |
|                                             |                      |
|                                             |                      |
|                                             |                      |
|                                             |                      |
|                                             |                      |
|                                             |                      |
|                                             |                      |
|                                             | Characters Left : 24 |
|                                             | Characters Left : 24 |
| SAVE                                        | Characters Left : 24 |
| SAVE                                        | Characters Left : 24 |

| The following saved cart                                        | will restore as active cart     |
|-----------------------------------------------------------------|---------------------------------|
| Cart Nam≩:<br>ID:<br>Number of products:                        | Typical Cart<br>0000098000<br>2 |
|                                                                 | IS GART ON SALE LIST            |
| The current items in the                                        | cart will be saved as:          |
| The current items in the r<br>1655495786207<br>I DO NOT WANT TO | cart will be saved as:          |

#### Buscar

Use el cuadro de búsqueda para encontrar materiales. Ingrese:

- Palabras clave
- Números de material

| K   | KODAK         |             |              |          | WELCO                  |
|-----|---------------|-------------|--------------|----------|------------------------|
| Ľn  | n looking for |             |              | Q        |                        |
| QUI | CK ORDER      | SAVED CARTS | ORDER STATUS | INVOICES | PRINT HEAD REPLACEMENT |

# Carrito y confirmar compra

#### Ver carrito

1. Haga clic en el resumen del carrito en la barra superior del menú.

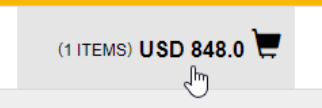

2. Haga clic en "Confirmar compra".

| Cart           | ×                                                        |
|----------------|----------------------------------------------------------|
| Showing 1 of 1 | Items<br>CR DRY INK/ 1.3 KG (2)<br>antity: 1<br>USD EACH |
| Total          | USD                                                      |
| CONT           | INUE SHOPPING                                            |

3. Revise el contenido del carrito.

#### Confirmar compra

Desde el carrito

- 1. Haga clic en "Confirmar compra".
- 2. Complete la información del Tipo de pago.
  - a. Elija el Tipo de pago (cuenta o tarjeta de crédito) si corresponde.
    - b. Ingrese el número de P.O.
    - c. Se pueden ingresar instrucciones especiales.
    - d. Se puede ingresar una fecha solicitada.
    - e. Haga clic en "Siguiente".
- 3. Seleccione la dirección de envío si tiene más de una.
  - a. Haga clic en la "Libreta de direcciones" y seleccione una dirección.
  - b. Si corresponde, ingrese una dirección de envío para entrega.
  - c. Haga clic en "Siguiente".

- 4. Seleccione el método de envío.
  - a. Seleccione el método de envío desde la lista desplegable.
  - b. Haga clic en "Siguiente".
- 5. Haga clic para aceptar los Términos y condiciones.
- 6. Haga clic en "Emitir pedido".

# Libreta de direcciones

Si su cuenta admite envíos para entrega, la Libreta de direcciones le permitirá guardar direcciones para usarlas en otro momento.

- 1. Haga clic en "Mi cuenta" desde la barra superior del menú.
- 2. Haga clic en "Libreta de direcciones" desde el menú desplegable.
- 3. Gestione las direcciones según lo necesite.

# Estado del pedido

Desde el Estado del pedido, puede ver los detalles y el estado de los pedidos que se procesaron con Kodak.

- 1. Haga clic en "Estado del pedido" desde la barra del menú.
- 2. Ingrese el criterio de búsqueda; por ejemplo, la fecha del pedido.
- 3. Haga clic en "Buscar".
- 4. Encontrará los resultados debajo del botón "Buscar".
- 5. Haga clic en el Número de pedido para ver los detalles específicos de ese pedido.

### Facturas

Puede ver las facturas activas en la Tienda B2B si su cuenta de usuario está configurada para esta función.

- 1. Haga clic en "Facturas" desde la barra del menú.
- 2. Seleccione el pagador desde el menú desplegable.
- 3. Haga clic en "Enviar".
- 4. Vea los resultados y ajuste los filtros.
- 5. Haga clic en la fila para ver los detalles.
- 6. Haga clic en el Número de referencia para ver la imagen de la factura.

# Reemplazo de cabezales de impresión

Los clientes que necesitan iniciar una devolución de cabezales de impresión pueden hacerlo desde la Tienda B2B.

- 1. Haga clic en "Reemplazo de cabezales de impresión" desde la barra superior del menú.
- 2. Seleccione la opción de programa.
- 3. Ingrese el número de P.O.
- 4. Se pueden ingresar instrucciones especiales.
- 5. Se puede ingresar información de contacto.

- 6. Complete el formulario Agregar artículo.
  - a. Seleccione el Número de artículo.
  - b. Ingrese el Número de serie o de control.
  - c. Ingrese las Horas de uso.
  - d. Haga clic en "Agregar artículo".
- 7. Repita el paso 6 para agregar en su carrito todos los cabezales de impresión que necesite.
- 8. Revise el Carrito de devolución de cabezales de impresión que se encuentra arriba.
- 9. Haga clic en "Confirmar compra".
- 10. Haga clic para aceptar los Términos y condiciones.
- 11. Haga clic en "Emitir pedido".

# Descuentos y venta directa

Inicie sesión en Partner Place para acceder a las funciones de descuentos y venta directa.

partnerplace.kodak.com